# Configuración de Opciones Avanzadas para BGP en FTD

## Contenido

Introducción Componentes Utilizados Configuración de BGP AS Path Prepend Procedimiento Configurar preferencias locales de BGP Configurar peso de BGP Filtro de Trayectoria AS BGP

## Introducción

Este documento describe las opciones de BGP (Border Gateway Protocol) para manipular la Selección de Trayectoria cuando varias trayectorias conducen al mismo destino.

### **Componentes Utilizados**

La información que contiene este documento se creó a partir de los dispositivos en un ambiente de laboratorio específico. Todos los dispositivos que se utilizan en este documento se pusieron en funcionamiento con una configuración verificada (predeterminada). Si tiene una red en vivo, asegúrese de entender el posible impacto de cualquier comando.

## Configuración de BGP AS Path Prepend

Puede utilizar AS Path Prepend para manipular la selección de la trayectoria. Consulte la siguiente documentación para obtener más información sobre la selección de la trayectoria BGP:

• Selección de Trayectoria BGP

### Procedimiento

Paso 1. Haga clic en Objetos y luego en Route Map.

**Paso 2.** Seleccione el Route Map que ha asignado al peer BGP donde necesita aplicar el AS Path Prepend o agregue un nuevo Route Map haciendo clic en **Add Route Map**.

Paso 3. Configure el nombre del mapa de ruta, luego haga clic en Agregar en la sección Entradas.

| New Route Map Object       |                | 0    |
|----------------------------|----------------|------|
| Name<br>AS_Path_Prepend_RM |                |      |
| ▼ Entries (0)              |                |      |
|                            |                | Add  |
| Sequence No 🔺              | Redistribution |      |
| No records to display      |                |      |
| Allow Overrides            |                |      |
|                            | Cancel         | Save |

Paso 4. Configure al menos los siguientes parámetros básicos:

- Nº de secuencia. Seleccione el número de la secuencia
  Redistribución. Seleccione Permitir

| Sequence No:<br>10<br>Redistribution:<br>Allow<br>Match Clauses Set Clauses<br>Security Zones Address (0) Next Hop (0) Route Source (0)<br>Select addresses to match as access list or prefix list addresses of route.<br>PV6<br>BGP<br>Others Available Access List :<br>Standard<br>Available Standard Access List C<br>Selected Standard Access List<br>C Selected Standard Access List<br>Add                                                                                                    | Add Route Map         | DEntry                                                                                                    |                                       |             |                         | v       |
|----------------------------------------------------------------------------------------------------|-----------------------|----------------------------------------------------------------------------------------------------|---------------------------------------|-------------|-------------------------|---------|
| 10         Redistribution:         Allow         Match Clauses         Security Zones         Address (0)         Next Hop (0)         Route Source (0)         IPv6         BGP         Others         Standard         Available Access List :         Standard         Available Standard Access List C         Selected Standard Access List         Q Search                                                                                                    | Sequence No:          |                                                                                                    |                                       |             |                         |         |
| Redistribution:         Allow         Match Clauses       Set Clauses         Security Zones       Address (0)       Next Hop (0)       Route Source (0)         IPv6       Select addresses to match as access list or prefix list addresses of route.       Access List         IPv6       Access List       Prefix List         Others       Available Access List C       Selected Standard Access List         Q Search       Add       Image: Comparison of the selected Standard Access List                                                                                                    | 10                    |                                                                                                    |                                       |             |                         |         |
| Match Clauses       Set Clauses         Security Zones       Address (0)       Next Hop (0)       Route Source (0)         IPv6       Select addresses to match as access list or prefix list addresses of route. <ul> <li>Access List</li> <li>Prefix List</li> </ul> <ul> <li>Available Access List C</li> <li>Selected Standard Access List</li> <li>Q. Search</li> </ul> Selected Standard Access List <ul> <li>Add</li> <li>Image: Selected Standard Access List</li> <li>Image: Selected Standard Access List</li> <li>Image: Selected Standard Access List</li> </ul>                                                                                                    | Redistribution:       |                                                                                                    |                                       |             |                         |         |
| Match Clauses       Set Clauses         Security Zones       Address (0)       Next Hop (0)       Route Source (0)         IPv6       Select addresses to match as access list or prefix list addresses of route. <ul> <li>Access List</li> <li>Prefix List</li> </ul> Others       Available Access List C       Selected Standard Access List         Q Search       Add         Image: Add the set of the set of the set o | Allow                 | •                                                                                                    |                                       |             |                         |         |
| Security Zones       Address (0)       Next Hop (0)       Route Source (0)         IPv6       Select addresses to match as access list or prefix list addresses of route. <ul> <li>Access List</li> <li>Prefix List</li> </ul> Others       Available Access List : <ul> <li>Standard</li> <li>Available Standard Access List C</li> <li>Selected Standard Access List</li> <li>Q Search</li> </ul> Add <ul> <li>Image: Addresse List in the second second secon</li></ul>                                  | Match Clauses         | Set Clauses                                                                                                    |                                       |             |                         |         |
| IPv4       Select addresses to match as access list or prefix list addresses of route.         IPv6 <ul> <li>Access List</li> <li>Prefix List</li> </ul> Others       Available Access Lists :         Standard <ul> <li>Available Standard Access List C</li> <li>Selected Standard Access List</li> </ul> Q, Search       Add         Image: Additional and the second standard Access List       Image: Additional and the second standard Access List         Image: Additional and the second standard Access List C       Image: Additional and the second standard Access List         Image: Additional and the second standard Access List       Image: Additional and the second standard Access List         Image: Additional and the second standard Access List       Image: Additional and the second standard Access List         Image: Additional and the second standard Access List       Image: Additional and the second standard Access List         Image: Additional and the second standard access List       Image: Additional and the second standard access List         Image: Additional and the second standard access List       Image: Additional and the second standard access List         Image: Additional and the second standard access List       Image: Additional and the second standard access List         Image: Additional and the second standard access List       Image: Additin a ccess List                                                                                                    | Security Zones        | Address (0)                                                                                                    | Next Hop (0)                          | Route Sourc | e (0)                   |         |
|                                                                                                    | IPv6<br>BGP<br>Others | Seeect addresses     Access List     Prefix List     Available Access     Standard     Available Standa     Q, Search | s to match as acces<br>t<br>s Lists : | Add         | Selected Standard Acces | ıs List |

**Paso 5.** (Opcional) Puede especificar múltiples variables como Prefix-List y Access lists en la sección **Coincidir Clases**.

**Paso 6. Haga clic en Set Clauses,** luego en **BGP Clauses,** luego en **AS Path.** Configure la opción Anteponer en función de las siguientes opciones:

- Anteponer ruta AS. Agregue el AS que desee agregar a la ruta separada por comas.
- Anteponer el último AS a la ruta de AS. Seleccione el número de veces que desea agregar el último AS a la ruta de AS (puede agregar el AS hasta 10 veces).

#### Add Route Map Entry

| requence ivo.  |              |                          |        |  |
|----------------|--------------|--------------------------|--------|--|
| 10             |              |                          |        |  |
| edistribution: |              |                          |        |  |
| Allow          | •            |                          |        |  |
| Match Clauses  | Set Clauses  |                          |        |  |
| Metric Values  | AS Path      | Community List           | Others |  |
| BGP Clauses    | Select AS Pa | th options:              |        |  |
|                | Prepend AS   | Path :                   |        |  |
|                | Use comma to | separate multiple values |        |  |
|                | Prepend last | AS to the AS Path:       |        |  |
|                |              |                          |        |  |
|                |              |                          |        |  |
|                |              |                          |        |  |
|                |              |                          |        |  |
|                |              |                          |        |  |
|                |              |                          |        |  |
|                |              |                          |        |  |
|                |              |                          |        |  |
|                |              |                          |        |  |
|                |              |                          |        |  |
|                |              |                          |        |  |
|                |              |                          |        |  |

Paso 7. Haga clic en Agregar, luego en Guardar.

**Paso 8. Haga clic en Device**, luego en **Device** Management y seleccione el dispositivo al que desea aplicar el prefijo de ruta AS.

Paso 9. Haga clic en Ruteo, luego en IPv4 en la sección BGP, luego en Vecino.

**Paso 10. Haga clic en el icono de edición del vecino al que desea aplicar el prefijo de ruta AS y, a continuación, en la sección Filtrado de rutas**, seleccione el mapa de ruta en el menú desplegable de la sección **Tráfico entrante** o **saliente** del **mapa de ruta**.

| PT   | 8.0  | 1.1.  |
|------|------|-------|
| Edit | Neia | ihbor |
|      |      |       |

| IP Address*                        |         | Enabled address                      |     |   |  |
|------------------------------------|---------|--------------------------------------|-----|---|--|
| 10.10.156.3                        |         | Shutdown administratively            |     |   |  |
| Remote AS*                         |         | Configure graceful restart           |     |   |  |
| 65000                              |         | Graceful restart(failover/spanned mo | de) |   |  |
| (1-4294967295 or 1.0-65535.65535   | )       |                                      |     |   |  |
| BFD Fallover                       | D       | escription                           |     |   |  |
| none •                             |         | Primary                              |     |   |  |
| Filtering Routes Ti                | mers    | Advanced Migration                   |     |   |  |
| Incoming                           |         | Outgoing                             |     |   |  |
| Access List                        |         | Access List                          |     |   |  |
| *                                  | +       |                                      | +   | + |  |
| Route Map                          |         | Route Map                            |     | 7 |  |
| AS_Path_Prepend_RM *               | +       |                                      | ] + | + |  |
| Prefix List                        |         | Prefix List                          |     |   |  |
|                                    | +       |                                      | 1   | + |  |
| AS path filter                     |         | AS path filter                       |     |   |  |
| *                                  | +       |                                      | ]+  | + |  |
| Limit the number of prefixes allow | ved fro | m the neighbor                       |     |   |  |
| Maximum Prefixes*                  |         |                                      |     |   |  |
| (1-2147483647)                     |         |                                      |     |   |  |
| Threshold Level                    |         |                                      |     |   |  |
| 75                                 | %       |                                      |     |   |  |
| Control prefixes received from the |         |                                      |     |   |  |

Paso 11. Haga clic en Aceptar, luego en Guardar.

### Configurar preferencias locales de BGP

Puede utilizar las preferencias locales para manipular localmente la selección de la ruta. Consulte la siguiente documentación para obtener más información sobre la selección de la trayectoria BGP:

• <u>Selección de Trayectoria BGP</u>

### Procedimiento

Paso 1. Haga clic en Objetos y luego en Route Map.

**Paso 2.** Seleccione el Route Map que ha asignado al peer BGP donde tiene que aplicar la Preferencia Local o agregue un nuevo Route Map haciendo clic en **Add Route Map**.

Paso 3. Configure el nombre del mapa de ruta, luego haga clic en Agregar en la sección Entradas.

| Edit Route Map Object           |                |        | 0    |
|---------------------------------|----------------|--------|------|
| Name                            |                |        |      |
| Local_Preterence_KM             |                |        |      |
| <ul> <li>Entries (0)</li> </ul> |                |        | Add  |
| Sequence No 🔺                   | Redistribution |        |      |
| No records to display           |                |        |      |
| Allow Overrides                 |                |        |      |
|                                 |                | Cancel | Save |

Paso 4. Configure al menos los siguientes parámetros básicos:

- Nº de secuencia. Seleccione el número de la secuencia
  Redistribución. Seleccione Permitir

| Add Route Mag                                            | p Entry                                                                                                    |                                                                        | 0   |
|----------------------------------------------------------|----------------------------------------------------------------------------------------------------|------------------------------------------------------------------------|-----|
| Sequence No:<br>10<br>Redistribution:<br>C Allow         | · · ·                                                                                                    |                                                                        |     |
| Match Clauses<br>Security Zones<br>IPv6<br>BGP<br>Others | Set Clauses Address (0) Next Hop (0) Select addresses to match as acces Access List Prefix List Available Access Lists : Standard Available Standard Access List C Q. Search | Route Source (0) ess list or prefix list addresses of route.  Add  Add |     |
|                                                          |                                                                                                    | Canad                                                                  | Add |

**Paso 5.** (Opcional) Puede especificar múltiples variables como Prefix-List y Access lists en la sección **Coincidir Clases**.

Paso 6. Haga clic en Set Clauses, luego en BGP Clauses, luego en Other. Configure la preferencia local que desee aplicar en la sección Preferencias locales.

| Add Route Map  | Entry                                                                                                | •          |
|----------------|----------------------------------------------------------------------------------------------------|------------|
| Sequence No:   |                                                                                                    |            |
| 10             |                                                                                                    |            |
| edistribution: |                                                                                                    |            |
| Allow          | <b>v</b>                                                                                             |            |
| Match Clauses  | Set Clauses                                                                                          |            |
| Metric Values  | AS Path Community List Others                                                                        |            |
| 3GP Clauses    | Set Automatic Tag                                                                                    |            |
|                | Local Preference : Renne: 1-4204967295                                                               |            |
|                | Set Weight :                                                                                         |            |
|                | Range: 0-65535<br>Origin:<br>Local IGP<br>Incomplete<br>IPv4 settings:<br>Next Hop:<br>Specific IP : |            |
|                | Use comma to separate multiple values<br>Prefix List:                                                |            |
|                | IPv6 settings:                                                                                       |            |
|                | · · · · · · · · · · · · · · · · · · ·                                                                |            |
|                | Use comma to separate multiple values                                                                |            |
|                | v                                                                                                    |            |
|                |                                                                                                    |            |
|                |                                                                                                    | Cancel Add |

Paso 7. Haga clic en Agregar, luego en Guardar.

**Paso 8. Haga clic en Device**, luego en **Device** Management y seleccione el Device al que desea aplicar la preferencia local.

Paso 9. Haga clic en Ruteo, luego en IPv4 en la sección BGP, luego en Vecino.

Paso 10. Haga clic en el icono de edición del vecino al que desea aplicar la preferencia local de AS y, a continuación, en la sección Filtrado de rutas, seleccione el mapa de ruta en el menú desplegable de la sección Tráfico entrante o saliente del mapa de ruta.

Edit Neighbor

| IP Address*                    |       | 2      | Enabled address                      |     |   |
|--------------------------------|-------|--------|--------------------------------------|-----|---|
| 10.10.156.3                    |       |        | Shutdown administratively            |     |   |
| Remote AS*                     |       |        | Configure graceful restart           |     |   |
| 65000                          |       |        | Graceful restart(failover/spanned mo | de) |   |
| (1-4294967295 or 1.0-65535.65  | 535)  |        |                                      |     |   |
| BFD Fallover                   |       | D      | escription                           |     |   |
| none                           | ٠     |        | Primary                              |     |   |
| Filtering Routes Routes        | Tim   | ners   | Advanced Migration                   |     |   |
| Incoming                       |       |        | Outgoing                             |     |   |
| Access List                    |       |        | Access List                          |     |   |
|                                | ٠     | +      |                                      | +   |   |
| Route Map                      |       |        | Route Map                            |     | ] |
| Local_Preference_RM            | ٠     | +      |                                      | +   |   |
| Prefix List                    | _     |        | Prefix List                          | _   | 1 |
|                                | ٠     | +      | Y                                    | +   |   |
| AS path filter                 |       |        | AS path filter                       |     |   |
|                                | ٠     | +      |                                      | +   |   |
| Limit the number of prefixes a | llowe | ed fro | m the neighbor                       |     |   |
| Maximum Prefixes*              |       |        |                                      |     |   |
| (1-2147483647)                 |       |        |                                      |     |   |
| Threshold Level                |       |        |                                      |     |   |
| 75                             |       | %      |                                      |     |   |
|                                |       |        |                                      |     |   |

Paso 11. Haga clic en Aceptar, luego en Guardar.

### Configurar peso de BGP

Puede utilizar Weight para manipular localmente la selección de la trayectoria. Consulte la siguiente documentación para obtener más información sobre la selección de la trayectoria BGP:

• <u>Selección de Trayectoria BGP</u>

#### Procedimiento

Paso 1. Haga clic en Objetos y luego en Route Map.

**Paso 2.** Seleccione el Route Map que ha asignado al peer BGP donde tiene que aplicar la Preferencia Local o agregue un nuevo Route Map haciendo clic en **Add Route Map**.

Paso 3. Configure el nombre del mapa de ruta, luego haga clic en Agregar en la sección Entradas.

| Edit Route Map Object           | 0              |
|---------------------------------|----------------|
| Name                            |                |
| Weight_RM                       |                |
| <ul> <li>Entries (0)</li> </ul> |                |
|                                 | Add            |
| Sequence No 🔺                   | Redistribution |
| No records to display           |                |
| Allow Overrides                 |                |
|                                 | Cancel Save    |

Paso 4. Configure al menos los siguientes parámetros básicos:

- Nº de secuencia. Seleccione el número de la secuencia
  Redistribución. Seleccione Permitir

| Add Route Map   | Entry                              |                    |                               | 0 |
|-----------------|------------------------------------|--------------------|-------------------------------|---|
| Sequence No:    |                                    |                    |                               |   |
| 10              |                                    |                    |                               |   |
| Redistribution: |                                    |                    |                               |   |
| Allow           | × .                                |                    |                               |   |
| Match Clauses   | Set Clauses                        |                    |                               |   |
| Security Zones  | Address (0) Next Hop (0)           | Route Source       | t (0)                         |   |
| IPv4            | Select addresses to match as acces | s list or prefix l | ist addresses of route.       |   |
| IPv6            | Access List                        |                    |                               |   |
| BGP             | O Prefix List                      |                    |                               |   |
| Others          | Available Access Lists :           |                    |                               |   |
|                 | Standard 👻                         |                    |                               |   |
|                 | Available Standard Access List C   |                    | Selected Standard Access List |   |
|                 | Q, Search                          |                    |                               |   |
|                 |                                    | Add                |                               |   |
|                 |                                    |                    |                               |   |
|                 |                                    |                    |                               |   |
|                 |                                    |                    |                               |   |
|                 |                                    |                    |                               |   |
|                 |                                    |                    |                               |   |
|                 |                                    |                    |                               |   |
|                 |                                    |                    |                               |   |
|                 |                                    |                    |                               |   |
|                 |                                    |                    |                               |   |
|                 |                                    |                    |                               |   |
|                 |                                    |                    |                               |   |
|                 |                                    |                    |                               |   |
|                 |                                    |                    |                               |   |

**Paso 5.** (Opcional) Puede especificar múltiples variables como Prefix-List y Access lists en la sección **Coincidir Clases**.

Paso 6. Haga clic en Set Clauses, luego en BGP Clauses, luego en Other. Configure el peso que desea aplicar en la sección Set Weight.

Cancel Add

#### Add Route Map Entry

| 10              |                                                                                                    |
|-----------------|----------------------------------------------------------------------------------------------------|
| Redistribution: |                                                                                                    |
| Allow           | *                                                                                                    |
| Match Clauses   | Set Clauses                                                                                              |
| Metric Values   | AS Path Community List Others                                                                            |
| BGP Clauses     | Set Automatic Tag                                                                                        |
|                 | Local Preference :                                                                                       |
|                 | Range: 1-4294967295                                                                                      |
|                 | Set Weight :                                                                                             |
|                 | Range: 0-65535                                                                                           |
|                 | Incomplete IPv4 settings: Next Hop:                                                                      |
|                 | v<br>Specific IP :                                                                                       |
|                 | Specific IP : Use comma to separate multiple values Prefix List:                                         |
|                 | Specific IP : Use comma to separate multiple values Prefix List: IPv6 settings:                          |
|                 |                                                                                                    |
|                 | Specific IP : Use comma to separate multiple values IPv6 settings: Use comma to separate multiple values |

Paso 7. Haga clic en Agregar, luego en Guardar.

**Paso 8. Haga clic en Device**, luego en **Device** Management y seleccione el Device al que desea aplicar la preferencia local.

Paso 9. Haga clic en Ruteo, luego en IPv4 en la sección BGP, luego en Vecino.

Paso 10. Haga clic en el icono de edición del vecino al que desea aplicar el peso y, a continuación, en la sección Filtrado de rutas, seleccione el mapa de ruta en el menú desplegable del tráfico entrante o saliente en la sección Mapa de ruta.

| Edit                 | Neic  | hbor  |
|----------------------|-------|-------|
| Provide and a second | 14018 | 11001 |

| IP Address*                        |         | Enabled address                         |  |
|------------------------------------|---------|-----------------------------------------|--|
| 10.10.156.3                        |         | Shutdown administratively               |  |
| Remote AS*                         |         | Configure graceful restart              |  |
| 65000                              |         | Graceful restart(failover/spanned mode) |  |
| (1-4294967295 or 1.0-65535.655     | 535)    |                                         |  |
| BFD Fallover                       |         | rescription                             |  |
| none                               | *       | Primary                                 |  |
| Filtering Routes Routes            | Timer   | Advanced Migration                      |  |
| Incoming                           |         | Outgoing                                |  |
| Access List                        |         | Access List                             |  |
|                                    | * +     | • +                                     |  |
| Route Map                          |         | Route Map                               |  |
| Weight_RM                          | • +     | · · · · ·                               |  |
| Prefix List                        |         | Prefix List                             |  |
|                                    | * +     | • +                                     |  |
| AS path filter                     |         | AS path filter                          |  |
|                                    | • +     | · +                                     |  |
| Limit the number of prefixes al    | lowed f | om the neighbor                         |  |
| Maximum Prefixes*                  |         |                                         |  |
| (1-2147483647)                     |         |                                         |  |
| Threshold Level                    |         |                                         |  |
| 75                                 | %       |                                         |  |
| Control and the second second from |         |                                         |  |

Paso 11. Haga clic en Aceptar, luego en Guardar.

### Filtro de Trayectoria AS BGP

Puede permitir o bloquear prefijos de ciertos sistemas autónomos. FTD permite filtrar según expresiones regulares.

Consulte la siguiente documentación para obtener más información sobre las expresiones regulares en BGP: <u>https://www.cisco.com/c/en/us/support/docs/ip/border-gateway-protocol-bgp/13754-26.html</u>.

#### Procedimiento

- Paso 1. Haga clic en Objetos, luego haga clic en Ruta AS
- Paso 2. Configure al menos los siguientes parámetros básicos:
  - Nombre. Seleccione el número para el objeto de ruta AS
  - N° de secuencia Haga clic en Agregar en la sección Entradas y, a continuación, en Permitir o en Denegar en función de la acción que desee realizar. Configure la expresión regular que desea utilizar y, a continuación, haga clic en Agregar y, a continuación, en Guardar.

#### New AS Path Object

| Name              |                    |                    |        |      |
|-------------------|--------------------|--------------------|--------|------|
| 5                 |                    | (1-500)            |        |      |
| ▼ Entries (0)     |                    |                    |        |      |
|                   |                    |                    |        | Add  |
| Sequence No 🔺     | Action             | Regular Expression |        |      |
| No records to dis | splay              |                    |        |      |
|                   |                    |                    |        |      |
| Allow Override:   | 8                  |                    |        |      |
|                   |                    |                    | Cancel | Save |
|                   |                    |                    |        |      |
| New AS Path O     | bject              |                    |        | Ø    |
| Name              |                    |                    | -      |      |
| 5                 | Add AS Path        | Entry              | 0      |      |
| ▼ Entries (0)     | Action:            |                    |        |      |
|                   | C Allow            | •                  | _      | Add  |
| Sequence No A     | Regular Expression | on *:              |        |      |
| No records to d   |                    |                    |        |      |
|                   |                    |                    | _      |      |
| Allow Override    |                    | Cancel             | Add    |      |
|                   |                    |                    |        |      |
|                   |                    |                    | Cancel | Save |

**Paso 3.** (Opcional) Puede configurar el objeto de ruta AS directamente en el par o en un mapa de ruta. Si desea configurar directamente en el par, haga clic en el icono de edición del vecino al que desea aplicar el filtro de ruta AS y, a continuación, en la sección **Filtrado de rutas**, seleccione el objeto de ruta AS del menú desplegable en la sección **Tráfico entrante** o **saliente** en la sección **Filtro de ruta AS**.

| Edit | Neig | hbor |
|------|------|------|
|      |      |      |

| IP Address*<br>10.10.156.3       | ٦ -         | Enabled address     Shutefour administration |
|----------------------------------|-------------|----------------------------------------------|
| Remote AS*                       |             | Configure graneful pertect                   |
| 65000                            |             | Compute graderal restarc                     |
| (1-4294967295 or 1.0-65535.655   | 35)         | Graceful restart(failover/spanned mode)      |
| BFD Fallover                     | C           | escription                                   |
| none                             | •           | Primary                                      |
| Filtering Routes Routes          | Timers      | Advanced Migration                           |
| ncoming                          |             | Outgoing                                     |
| Access List                      |             | Access List                                  |
|                                  | • +         | • +                                          |
| Route Map                        |             | Route Map                                    |
|                                  | • +         | • +                                          |
| Prefix List                      |             | Prefix List                                  |
|                                  | • +         | • +                                          |
| AS path filter                   |             | AS path filter                               |
| 5                                | • +         | • +                                          |
| Limit the number of prefixes all | council for | om the neighbor                              |
| Maximum Prefixes*                | ence n      | and any companies                            |
|                                  |             |                                              |
| (1-2147483647)                   |             |                                              |
| Threshold Level                  |             |                                              |
| 75                               | %           |                                              |
|                                  |             |                                              |

Paso 3. Haga clic en Objetos y luego en Route Map.

**Paso 4.** Seleccione el Route Map que ha asignado al peer BGP donde tiene que aplicar el Path Filter o agregue un nuevo Route Map haciendo clic en Add Route Map.

Paso 5. Configure el nombre del mapa de ruta, luego haga clic en Agregar en la sección Entradas.

| Edit Route Map Object  |                | 0    |
|------------------------|----------------|------|
| Name<br>Path_Fitler_RM |                |      |
| ▼ Entries (0)          |                | Add  |
| Sequence No 🔺          | Redistribution |      |
| No records to display  |                |      |
| Allow Overrides        |                |      |
|                        | Cancel         | Save |

Paso 6. Configure al menos los siguientes parámetros básicos:

- Nº de secuencia. Seleccione el número de la secuencia
- Redistribución. Seleccione Allow (la acción sobre el tráfico se define en Sequence No. En el Paso 2).

| Add Route Map   | Entry                            |                    |                               | Ø   |
|-----------------|----------------------------------|--------------------|-------------------------------|-----|
| equence No:     |                                  |                    |                               |     |
| 10              |                                  |                    |                               |     |
| tedistribution: |                                  |                    |                               |     |
| C Allow         | *                                |                    |                               |     |
| Match Clauses   | Set Clauses                      |                    |                               |     |
| Security Zones  | Address (0) Next Hop (0)         | Route Sourc        | e (0)                         |     |
| Pv4             | Select addresses to match as ac  | ess list or prefix | list addresses of route.      |     |
| Pv6             | Access List                      | and a press        |                               |     |
| BGP             | O Prefix List                    |                    |                               |     |
| Others          | Available Access Lists :         |                    |                               |     |
|                 | Standard                         | •                  |                               |     |
|                 | Available Standard Access List C | •                  | Selected Standard Access List |     |
|                 | Q Search                         |                    |                               |     |
|                 |                                  | Add                |                               |     |
|                 |                                  |                    |                               |     |
|                 |                                  |                    |                               |     |
|                 |                                  |                    |                               |     |
|                 |                                  |                    |                               |     |
|                 |                                  |                    |                               |     |
|                 |                                  |                    |                               |     |
|                 |                                  |                    |                               |     |
|                 |                                  |                    |                               |     |
|                 |                                  |                    |                               |     |
|                 |                                  |                    |                               |     |
|                 |                                  |                    |                               |     |
|                 |                                  |                    |                               |     |
|                 |                                  |                    |                               |     |
|                 |                                  |                    |                               |     |
|                 |                                  |                    | Cancel                        | Add |

Paso 7. Haga clic en Coincidir Cláusulas luego en BGP, seleccione el Objeto de Trayectoria AS creado en el Paso 1, luego haga clic en Agregar.

#### Edit Route Map Entry

| •                 |                                                                                                    |                                                                           |                                                                                            |
|-------------------|----------------------------------------------------------------------------------------------------|---------------------------------------------------------------------------|--------------------------------------------------------------------------------------------|
| Set Clauses       |                                                                                                    |                                                                           |                                                                                            |
| AS Path(2) Comm   | nunity List (0) P                                                                                            | olicy List (0)                                                            |                                                                                            |
| Available AS Path | C                                                                                                    | Selected AS Pati                                                          | h                                                                                          |
| Q. Search         |                                                                                                    | 5                                                                         | Ì                                                                                          |
| 5                 |                                                                                                    |                                                                           |                                                                                            |
| <u> </u>          |                                                                                                    |                                                                           |                                                                                            |
|                   |                                                                                                    |                                                                           |                                                                                            |
|                   |                                                                                                    |                                                                           |                                                                                            |
|                   |                                                                                                    |                                                                           |                                                                                            |
|                   |                                                                                                    |                                                                           |                                                                                            |
|                   |                                                                                                    |                                                                           |                                                                                            |
|                   |                                                                                                    |                                                                           |                                                                                            |
|                   |                                                                                                    |                                                                           |                                                                                            |
|                   |                                                                                                    |                                                                           |                                                                                            |
|                   |                                                                                                    |                                                                           |                                                                                            |
|                   |                                                                                                    |                                                                           |                                                                                            |
|                   |                                                                                                    |                                                                           |                                                                                            |
|                   |                                                                                                    |                                                                           |                                                                                            |
|                   |                                                                                                    |                                                                           |                                                                                            |
|                   |                                                                                                    |                                                                           |                                                                                            |
|                   |                                                                                                    |                                                                           |                                                                                            |
|                   |                                                                                                    |                                                                           |                                                                                            |
|                   |                                                                                                    |                                                                           |                                                                                            |
|                   |                                                                                                    |                                                                           |                                                                                            |
|                   |                                                                                                    |                                                                           |                                                                                            |
|                   | Image: Set Clauses         AS Path(2)       Comm         Available AS Path       Q. Search         S       S | Set Clauses AS Path(2) Community List (0) P Available AS Path C Q. Search | Set Clauses AS Path(2) Community List (0) Policy List (0) Available AS Path Q Search 5 Add |

â€f

Paso 8. Click Save.

**Paso 9. Haga clic en Device**, luego en **Device** Management y seleccione el Device al que desea aplicar la expresión regular.

Paso 10. Haga clic en Ruteo, luego en IPv4 en la sección BGP, luego en Vecino.

**Paso 11. Haga clic en el icono de edición del vecino al que desea aplicar el filtro Como ruta y, a continuación, en la sección Filtrado de rutas**, seleccione el mapa de ruta en el menú desplegable de la sección **Tráfico entrante** o **saliente** del **mapa de ruta**.

0

| E office. | B.L. | 1.0 | L . L |     |
|-----------|------|-----|-------|-----|
| Ealt      | INE  | siq | nt    | JOL |
|           |      |     |       |     |

| IP Address*                       |         | Enabled address                   |     |      |  |
|-----------------------------------|---------|-----------------------------------|-----|------|--|
| 10.10.156.3                       |         | Shutdown administratively         |     |      |  |
| Remote AS*                        |         | Configure graceful restart        |     |      |  |
| 65000                             |         | Graceful restart(failover/spanned | mod | ode) |  |
| (1-4294967295 or 1.0-65535.6553   | 5)      |                                   |     |      |  |
| BFD Fallover                      | D       | ascription                        |     |      |  |
| none                              |         | Primary                           |     |      |  |
| Filtering Routes Routes 1         | Timers  | Advanced Migration                |     |      |  |
| Incoming                          |         | Outgoing                          |     |      |  |
| Access List                       |         | Access List                       |     |      |  |
|                                   | +       |                                   | ٠   | + +  |  |
| Route Map                         |         | Route Map                         |     |      |  |
| Path_Fitler_RM                    | +       |                                   | ٣   | • +  |  |
| Prefix List                       |         | Prefix List                       | -   |      |  |
|                                   | +       |                                   | ٠   | • +  |  |
| AS path filter                    |         | AS path filter                    |     |      |  |
|                                   | +       |                                   | ٣   | • +  |  |
| Limit the number of prefixes allo | wed fro | m the neighbor                    |     |      |  |
| Maximum Prefixes*                 |         |                                   |     |      |  |
| (1-2147483647)                    |         |                                   |     |      |  |
| Threshold Level                   |         |                                   |     |      |  |
| 75                                | %       |                                   |     |      |  |
| Control nucleus succlused from th |         |                                   |     |      |  |

Paso 12. Haga clic en Aceptar, luego en Guardar.

### Acerca de esta traducción

Cisco ha traducido este documento combinando la traducción automática y los recursos humanos a fin de ofrecer a nuestros usuarios en todo el mundo contenido en su propio idioma.

Tenga en cuenta que incluso la mejor traducción automática podría no ser tan precisa como la proporcionada por un traductor profesional.

Cisco Systems, Inc. no asume ninguna responsabilidad por la precisión de estas traducciones y recomienda remitirse siempre al documento original escrito en inglés (insertar vínculo URL).